# 11.x からの 12.1 への Prime Collaboration 保証 移行

### 目次

<u>はじめに</u> <u>前提条件</u> <u>要件</u> <u>使用するコンポーネント</u> <u>設定</u> <u>ステップ 1. RPM ファイルをインストールして下さい</u> <u>ステップ 2.インストールされるパッケージとの 11.X サーバのバックアップを始めて下さい</u> <u>ステップ 3 PCA 12.X にデータを移行するのに DMA を使用して下さい</u> <u>確認</u> トラブルシューティング

### 概要

この技術情報は Prime Collaboration 保証(PCA) 11.x から PCA 12.1 に移行するために、プロ シージャ ステップバイステップで説明します。

### 前提条件

#### 要件

次の項目に関する知識が推奨されます。

- サポートされた移行 バージョンの PCA 11.x
- Cisco Clould オーケストレータ(CCO)サーバからダウンロードされるデータ 移送アシスタ ント(DMA)ファイル
- FTP (SFTP) サーバを保護して下さい

#### 使用するコンポーネント

このドキュメントの情報は、次のソフトウェアとハードウェアのバージョンに基づくものです。

- PCA 12.1
- PCA 11.x

本書の情報は、特定のラボ環境にあるデバイスに基づいて作成されたものです。 このドキュメン トで使用するすべてのデバイスは、初期(デフォルト)設定の状態から起動しています。 対象の ネットワークが実稼働中である場合には、どのような作業についても、その潜在的な影響につい て確実に理解しておく必要があります。

## 設定

#### ステップ 1. RPM ファイルをインストールして下さい

 CCO サイトから RPM ファイルをダウンロードして下さい。 PCA 12.X プラットフォームに よってこのファイルが読解可能な形式の PCA 11.x サーバでバックアップを生成するために 必要となります。

•ファイルをの下に置き、/選択し、ファイル統合を検証し、md5sum を確認して下さい。 CCO サイトで述べられたものの md5sum を一致する:

| [root@PCA ~ | ·]# | cd /opt  | t/       |         |       |      |        |                              |
|-------------|-----|----------|----------|---------|-------|------|--------|------------------------------|
| [root@PCA o | pt  | # ls -]  | lrt      |         |       |      |        |                              |
| total 384   |     |          |          |         |       |      |        |                              |
| drwxr-xr-x  | 3   | cmuser   | cmuser   | 4096    | Oct   | 24   | 2013   |                              |
| drwxr-xr-x  | 2   | root     | root     | 4096    | Oct   | 24   | 2013   |                              |
| drwx        | 2   | root     | root     | 16384   | Jan   | 31   | 2017   |                              |
| drwxr-xr-x  | 8   | root     | root     | 4096    | Feb   | 9    | 22:30  |                              |
| drwxr-xr-x  | 3   | root     | root     | 4096    | Feb   | 9    | 22:34  |                              |
| drwxr-xr-x  | 3   | root     | root     | 4096    | Feb   | 9    | 22:36  |                              |
| drwxr-xr-x  | 14  | cmuser   | cmuser   | 4096    | Feb   | 9    | 22:36  |                              |
| drwxr-xr-x  | 7   | root     | root     | 4096    | Feb   | 9    | 22:40  |                              |
| drwxr-xr-x  | 2   | root     | gadmin   | 4096    | Feb   | 16   | 19:40  |                              |
| drwxr-xr-x  | 2   | root     | root     | 4096    | Feb   | 21   | 22:12  |                              |
| drwxr-xr-x  | 2   | root     | root     | 4096    | May   | 28   | 19:34  |                              |
| -rw-rr      | 1   | root     | root     | 325918  | May   | 29   | 09:43  | CSCOpca-dma-1.0-1.x86_64.rpm |
| [root@PCA o | pt  | # md5ສເ  | am CSCOp | oca-dma | -1.0- | -1.3 | x86_64 | .rpm                         |
| c893127789f | e5. | llf17b7a | a20f6c88 | 3242e ( | CSCOr | pca- | -dma-1 | .0-1.x86_64.rpm              |
| [root@PCA o | pt  | 1 #      |          |         |       |      |        |                              |

 このコマンドの使用の RPM ファイルをインストールして下さい: RPM - ivh CSCOpca-dma-1.0-1.x86\_64.rpm

| [root@PCA opt] # rpm -ivh CS | COp                        |        |
|------------------------------|----------------------------|--------|
| CSCOpca-dma-1.0-1.x86_64.rp  | m CSCOpx/                  |        |
| [root@PCA opt] # rpm -ivh CS | COpca-dma-1.0-1.x86_64.rpm |        |
| Preparing                    | *****                      | [100%] |
| Starting DMA backup operati  | ons:                       |        |
| l:CSCOpca-dma                | ***********                | [100%] |

• RPM のインストールに成功するようにして下さい:

### [root@PCA opt]# rpm -qa | grep -i CSCOpca-dma CSCOpca-dma-1.0-1

ステップ 2.インストールされるパッケージとの 11.X サーバのバックアップを始め て下さい

 バックアップを始めるためにこのスクリプトを実行して下さい。 それは IP のように SFTP のパラメータのために断絶します、ポート番号、ユーザー名、パス プロンプト表示します。
 ./pcandma.sh 注: パスはユーザ ディレクトリ パスに関連してあるはずです。 例えばのためにユーザ ディ レクトリが USER1、そしてあなたバックアップが置かれるパスであるこのディレクトリの 下でフォルダを作成する必要があって下さい。

#### /USER1/PCA/pca

pca はサーバのホスト名です(バックアップはここから選ばれます)。

述べられた PCA はパスです。

| [root@PCA dma]# ./pcandma.sh                                                                                                    |
|----------------------------------------------------------------------------------------------------|
| DMA Backup will restart Prime Collaboration Assurance services. Do you want to proceed?[Y/N]: y                                                           |
| Do you want to backup Analytics Data?[Y/N]: y                                                                                                    |
| Enter sftp server ip address to store the backup file : 10.106.36.78                                                                                      |
| Enter sftp server port number : 26                                                                                                    |
| Enter the username: root                                                                                                    |
| Enter the password:                                                                                                    |
| Enter sftp server backup path : PCA                                                                                                    |
| INFO: Tue May 29 17:46:21 UTC 2018: pcandma script is starting for backup, please do not type anything                                                    |
| INFO: Tue May 29 17:46:23 UTC 2018: Time taken to complete the DMA backup depends on the OVA mode/profile and the size of Database involved in the backup |
| 2018-05-29 17:46:25   Performing pre-configurations as a pre-requisite to run DMA                                                                         |
| PCA server is running on Redhat: 11.X version                                                                                                    |
| Shutting down Collaboration Manager                                                                                                    |

スクリプトは先フォルダーがあるかどうか確認します。 それからそれがフォルダを作成すれば。

[root@PCA ~] # pwd root [root@PCA ~]# ls -lrt total 56 -rw-r--r-- 1 root root 3376 Feb 1 2017 install.log.syslog rw-r--r-- 1 root root 21524 Feb 1 2017 install.log drwxr-xr-x 2 root root 4096 Feb 1 2017 bin -rw----- 1 root root 1557 Feb 1 2017 anaconda-ks.cfg drwxr-xr-x 3 root root 4096 May 29 17:46 PCA [root@PCA ~] # cd PCA/ [root@PCA PCA] # 1s -1rt total 4 drwxr-xr-x 2 root root 4096 May 29 17:46 pca

• ディレクトリがない場合、PCA は自動的に 1 つを作成します:

PCA not found. Creating directory pca not found. Creating directory createDirectory true ret\_status=success [root@PCA log]# more dma\_backup\_sftp.log

• バックアップは SFTP サーバへ転送する前のパス /opt/tempbackups/DMA\_Backup/backup/appcomponent のローカル サーバーで保存されます

| [root@PCA a | appo | compor | nent]# | ls -1  | lrt   |      |       |       |
|-------------|------|--------|--------|--------|-------|------|-------|-------|
| total 32    |      |        |        |        |       |      |       |       |
| drwxr-xr-x  | 3    | root   | root   | 4096   | May   | 29   | 17:52 |       |
| drwxr-xr-x  | 3    | root   | root   | 4096   | May   | 29   | 17:52 |       |
| drwxr-xr-x  | 4    | root   | root   | 4096   | May   | 29   | 17:52 |       |
| drwxrwxrwx  | 2    | root   | root   | 4096   | May   | 29   | 17:52 | db    |
| drwxr-xr-x  | 4    | root   | root   | 4096   | May   | 29   | 17:52 |       |
| drwxr-xr-x  | 35   | root   | root   | 12288  | May   | 29   | 17:52 |       |
| [root@PCA a | appo | compor | nent]# | pwd    |       |      |       |       |
| /opt/tempba | ackı | ups/DM | 1A_Bac | kup/ba | ackup | )/ar | pcomp | onent |
| [root@PCA a | appo | compor | nent]# |        |       |      |       |       |

•DMA バックアップが完了した後、ファイルは先フォルダーに SFTP サーバに保存されます。

| ade #  | cd / | /roo | ot/PC2 | A/pca/ | /         |     |    |       |           |               |
|--------|------|------|--------|--------|-----------|-----|----|-------|-----------|---------------|
| ade #  | ls – | -lrt | t      |        |           |     |    |       |           |               |
| total  | 815  | 188  |        |        |           |     |    |       |           |               |
| -rw-rv | a-r  | - 1  | root   | root   | 820527968 | May | 29 | 18:06 | Assurance | Backup.tar.gz |
| -rw-rw | v-r  | - 1  | root   | root   | 13390800  | May | 29 | 18:06 | Analytics | Backup.tar.gz |

・サービスが開始する間、遅延を見るかもしれません。次の通りいくつかのログが表示されます:

アップするためにサービス全員を待っていることを推奨します。

06.36.78 ping packets transmitted, 1 received, 0% packet loss, time Oms rtt min/avg/max/mdev = 0.030/0.030/0.030/0.000 ms INFO: Tue May 29 18:06:50 UTC 2018 postgresql.conf backup in cpcm\_data found....cpc\_toposerver: no process killed cpc\_ipslaserver: no process killed cpc smdbmonitor: no process killed cpc\_qovr: no process killed cpc\_sshd: no process killed cpc\_stserver: no process killed cpc\_srstserver: no process killed cpc\_ipiudataserver: no process killed cpc\_pifserver: no process killed cpc\_qovmserver: no process killed cpc\_gpf: no process killed cpc\_segserver: no process killed cpc\_datapurge: no process killed Stopping emsam fault Stopping emsam\_poller Stopping emsam\_sessionmon Stopping emsam\_troubleshoot Stopping emsam\_tomcat Stopping emsam\_inventory Stopping Analytics PostgreSQL Server ... Stopping CPC PostgreSQL Server .. INFO: Tue May 29 18:10:50 UTC 2018: Starting all processes INFO: Tue May 29 18:10:50 UTC 2018: EmsamUp: false , process\_count: 0, i: 1 INFO: Tue May 29 18:10:50 UTC 2018: Sleep for 5 min.. Emsam not UP. isEmsamUp: false , process\_count: 0, i: 1 INFO: Tue May 29 18:15:51 UTC 2018: EmsamUp: false , process\_count: 16, i: 2 INFO: Tue May 29 18:15:51 UTC 2018: Sleep for 5 min.. Emsam not UP. isEmsamUp: false , process\_count: 16, i: 2 INFO: Tue May 29 18:20:51 UTC 2018: EmsamUp: false , process\_count: 23, i: 3 INFO: Tue May 29 18:20:51 UTC 2018: Sleep for 5 min.. Emsam not UP. isEmsamUp: false , process\_count: 23, i: 3 INFO: Tue May 29 18:25:51 UTC 2018: EmsamUp: false , process\_count: 23, i: 4 [NFO: Tue May 29 18:25:51 UTC 2018: Sleep for 5 min.. Emsam not UP. isEmsamUp: false , process\_count: 23, i: 4 INFO: Tue May 29 18:30:51 UTC 2018: EmsamUp: false , process\_count: 23, i: 5 INFO: Tue May 29 18:30:51 UTC 2018: Sleep for 5 min.. Emsam not UP. isEmsamUp: false , process\_count: 23, i: 5 INFO: Tue May 29 18:35:51 UTC 2018: EmsamUp: false , process\_count: 23, i: 6 INFO: Tue May 29 18:35:51 UTC 2018: Sleep for 5 min.. Emsam not UP. isEmsamUp: false , process\_count: 23, i: 6 INFO: Tue May 29 18:40:51 UTC 2018: EmsamUp: false , process\_count: 23, i: 7 INFO: Tue May 29 18:40:51 UTC 2018: Sleep for 5 min.. Emsam not UP. isEmsamUp: false , process\_count: 23, i: 7 INFO: Tue May 29 18:45:51 UTC 2018: EmsamUp: false , process\_count: 23, i: 8 INFO: Tue May 29 18:45:51 UTC 2018: Sleep for 5 min.. Emsam not UP. isEmsamUp: false , process\_count: 23, i: 8 INFO: Tue May 29 18:50:52 UTC 2018: EmsamUp: false , process\_count: 23, i: 9 unt: 23, i: 9, Exiting loop after 40min.m is Not UP. EmsamUp: false , process\_co--More--(97%) INFO: Tue May 29 18:50:52 UTC 2018: All processes are not up INFO: Tue May 29 18:50:52 UTC 2018 DMA backup - pcandma script END

#### ステップ 3 PCA 12.X にデータを移行するのに DMA を使用して下さい

• オプションを PCA 12.1 の DMA リストアのために有効に されて得るために Engineering Special (ES)パッチをインストールする必要があります。 DMA オプションは利用できま ES1 を開始します。

DMA を始める前にインストールします最新の ES パッチを推奨します。

DMA を始める前に ES のためのリード ミー ファイルを読むことができます。

 ここに示されているように SFTP サーバ 詳細を規定 して下さい。 SFTP 接続を確認して下 さい。

注: パスはユーザ ディレクトリ パスに関連してあるはずです。

ユーザ ディレクトリが USER1 なら。

pca はサーバのホスト名です(バックアップはここから選ばれます)。

DMA バックアップが生成されたときに述べられた PCA はパスです。

| sFTP Server (IP Address)<br>sFTP Port<br>22<br>Path<br>PCA/<br>Dote: The backup location is relative to specified ssh user he<br>directory<br>User Name<br>Password<br>Password<br>Start DMA View DMA Status Detail<br>Note: Please close all active sessions before starting data<br>migration<br>Data migration is in progress. Please wait.                       | DMA ( View DMA Log )     |                                   |                                               |
|----------------------------------------------------------------------------------------------------|--------------------------|-----------------------------------|-----------------------------------------------|
| sFTP Port 22<br>Path PCA/ ⑦<br>Note: The backup location is relative to specified ssh user he<br>directory<br>User Name root<br>Password Test Connection ✓<br>Start DMA View DMA Status Detail<br>Note: Please close all active sessions before starting data<br>migration<br>Data migration is in progress. Please wait.                                            | sFTP Server (IP Address) | 10.106.68.20                      | 0                                             |
| Path       PCA/       (i)         Note: The backup location is relative to specified ssh user he directory         User Name       root         Password          Test Connection ✓         Start DMA       View DMA Status Detail         Note: Please close all active sessions before starting data migration         Data migration is in progress. Please wait. | sFTP Port                | 22                                |                                               |
| Note: The backup location is relative to specified ssh user he directory         User Name         Password         Password         Start DMA         View DMA Status Detail         Note: Please close all active sessions before starting data migration         Data migration is in progress. Please wait.                                                      | Path                     | PCA/                              | (i)                                           |
| User Name Password Test Connection Start DMA View DMA Status Detail Note: Please close all active sessions before starting data migration Data migration is in progress. Please wait.                                                                                                    |                          | Note: The backup loo<br>directory | cation is relative to specified ssh user home |
| Password Test Connection<br>Start DMA View DMA Status Detail Note: Please close all active sessions before starting data migration Data migration is in progress. Please wait.                                                                                                    | User Name                | root                              |                                               |
| Start DMA         View DMA Status Detail           Note: Please close all active sessions before starting data migration           Data migration is in progress. Please wait.                                                                                                    | Password                 |                                   | Test Connection 🗸                             |
| Note: Please close all active sessions before starting data<br>migration<br>Data migration is in progress. Please wait.                                                                                                    |                          | Start DMA Vie                     | w DMA Status Detail                           |
| Data migration is in progress. Please wait.                                                                                                    |                          | Note: Please close a migration    | Il active sessions before starting data       |
|                                                                                                    |                          | Data migration is in pr           | ogress. Please wait.                          |

• DMA プロセスが開始すれば、DMA 画面のビュー DMA ログの使用のログを、監視できます

o

| sFTP Server (IP Address)                                                                                                    |                                                                                                    | ] ()                                                                                                    |   |
|----------------------------------------------------------------------------------------------------|----------------------------------------------------------------------------------------------------|----------------------------------------------------------------------------------------------------|---|
| sFTP Port                                                                                                    | Enter Port Number                                                                                                    |                                                                                                    |   |
| Path                                                                                                    | Path of the file                                                                                                    | 0                                                                                                    |   |
|                                                                                                    | lata: The backup location i                                                                                                    | s rolatius to annealfied ach user home                                                                                                    |   |
| Data Mig                                                                                                    | ration Assistant Log                                                                                                    |                                                                                                    |   |
| 4                                                                                                    | ,                                                                                                    |                                                                                                    | • |
| SI 1477<br>SI 1477<br>SI 1474<br>SI 1466<br>SI 1364<br>maintair<br>SI 1354<br>SI 1354<br>SI 1155<br>SI 1155<br>SI 1155<br>SI 1155<br>SI 1155<br>SI 1124<br>SI 1024<br>SI 9911<br>SI 9725 | 9 root cpc_srstserver 1<br>9 root cpc_pipludataser<br>9 root cpc_pipludataser<br>9 root cpc_powmserver<br>3 root cpc_segserver 1<br>3 root cpc_datapurge 1<br>3 root cpc_datapurge 1<br>3 root emsam_troublesi<br>M<br>5 root emsam_fault 13:<br>root emsam_poller 14:<br>cmuser emsam_tomca | 0.36 Allows to run IPSLA tests on the devices<br>10:36 Allows to run IPSLA tests on the devices<br>10:38 Maintains phone information for reporting purpose<br>48 Runs Phone Status Tests<br>11:03 Responsible for Service Quality event generation<br>1:13 Responsible for fetching data from CUCM to CDT(this<br>CUCM database)<br>1:18 Responsible for data purging<br>no 13:03 Manages and monitors live call sessions<br>13:03 Troubleshoots the in-progress conference calls based on<br>54 Responsible for alarms & events<br>14 Device poller<br>14:37 UI server |   |

• DMA プロセスを実行するとき、GUI はログアウトするかもしれません。 再度ログインする 場合、それは新しい DMA ページにそれを指示します。 詳細および実行 DMA を再度入力する場合、DMA が既に実行しているステータスでプロンプト表 示されます。

またまたログ ファイル ログの使用と CLI からのステータス ログをチェックできます。
 このファイルは DMA オペレーションの終わりに削除されます。

または GUI のビュー DMA ログ オプション自体からチェックできます。

[root@pca log]# more dma\_status.log IN-PROGRESS

• DMA は 20 ステップ プロセスです。 この 20 のステップの終わりに、サービスは再開されま す。

サービス再始動が完了した後、VM 読み込み。 再度ブートするが完了するまで CLI および GUI に 制御を失います。

VM がリブートしたら、サービサビリティ ページのサービス ステータスをチェックして下さい。

アップするためにすべてのサービスを待って下さい。

### 確認

このセクションでは、設定が正常に機能していることを確認します。

サービス全員が作動中なら PCA のデータを検証するために、ログインできます。

## トラブルシューティング

このセクションでは、設定のトラブルシューティングに役立つ情報を提供します。

PCA 11.x をログオンします:

- pcaninfra.log
- Analytics のための analytics\_dma.log => は作成をバックアップします。
- ・保証バックアップ作成のための assurance\_backup\_dma.log =>。
- ・保証バックアップ ファイル・トランスファーのための dma\_assurance\_backup\_file\_tran.log =>
- analytics バックアップ ファイル・トランスファーのための dma\_backup\_file\_tran.log =>
- dma\_backup\_sftp.log
- dma\_debug.log
- DMA スクリプトが動作すればサービスを開始するために PCA サービスがいつか奪取 することを pcandma.log => 場合によっては観察されます。

PCA 12.x をログオンします:

- pcandma.log => はリストアで詳細情報を提供し、失敗をアップデートします。
- analytics\_dma.log

- assurance\_backup\_dma.log
- assurance\_restore\_dma.log
- dma\_assurance\_restore\_file\_tran.log
- dma\_backup\_file\_tran.log
- dma\_debug.log
- dma\_status.log => は DMA スクリプトの端にこのファイル削除されます。